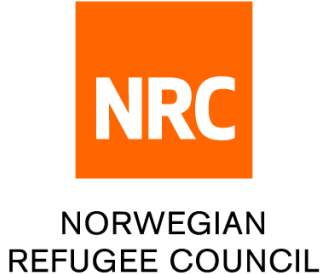

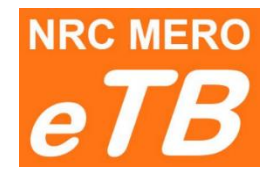

## e - tender box

#### Instructions for bidders:

#### How to download tender package

Version 1.1 (updated 22.06.2022)

- Step 1: Follow the link from Tender notice to download tender package
- Step 2: You can choose one of the following languages: English, Arabic, Spanish and French

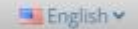

**Step 3**: Complete required information:

|                            | NRC MERO<br><b>NRC</b> Norwegian Refugee Co                                                 | ouncil                                                                                                    | 🎫 English 🗸             |
|----------------------------|---------------------------------------------------------------------------------------------|----------------------------------------------------------------------------------------------------|-------------------------|
|                            |                                                                                             |                                                                                                    | - 2                     |
|                            |                                                                                             | DOWNLOADING TENDER PACK                                                                                                    | AGE                     |
|                            |                                                                                             | ITB For Tender : ITB Reference #                                                                                                    | ¥                       |
|                            | 1 Country Of Registration :                                                                 | Select                                                                                                    | ~                       |
|                            | 2 Company Name :                                                                            | Company Name                                                                                                    |                         |
|                            | 3 Address :                                                                                 | Address                                                                                                    |                         |
|                            | 4 Representative's Full Name :                                                              | Representative's Full Name                                                                                                    |                         |
|                            | 5 Mobile Phone Number :                                                                     | Mobile Phone Number                                                                                                    |                         |
|                            | 6 Email Address :                                                                           | Email Address                                                                                                    |                         |
|                            | 1 – Select from the l<br>2 – Enter company r<br>3 – Enter full compa<br>4 – Enter Company r | Download<br>ist country of company registration<br>name as stated on the registration certific<br>ny address<br>representative full name and last name (a | ate<br>s on passport or |
|                            | 5 – Enter contact me                                                                        | obile phone number                                                                                                    |                         |
|                            | 6 – Enter contact e-                                                                        | mail address                                                                                                    |                         |
| <b>4</b> : Click           | Download button (new download w                                                             | indow will be opened)                                                                                                    |                         |
|                            |                                                                                             | 10                                                                                                    | a Download Selected     |
| <b>5</b> : Down            | load tender package                                                                         |                                                                                                    | # File                  |
| <ul> <li>Colort</li> </ul> | files to be downloaded and click                                                            | Download Selected                                                                                                    |                         |

- Select files to be downloaded and click Low or
- Click the file link to download file by file

File **0\_LINK TO UPLOAD BID.pdf** contains the link where to upload your bid

*If you have slow internet then download files one by one. Check if you have <u>all files downloaded before closing this window.</u>* 

**Deadline**: Accessing Tender package will not be possible after the deadline set in tender notice. If you believe there is a technical problem please contact Procurement department.

#### Tender Closed

Showing 1 to 7 of 7 records

The time to download ITB for tender JO/2022/9876 has expired. If you think there is a technical problem, please contact Procurement department.

TestLink2/itb/3-23 Innovative Procuremen

TestLink2/itb/3-21 Waiver Registry.xlsx TestLink2/itb/3-19 Note to File.docx

TestLink2/itb/3-20 Waiver.docx

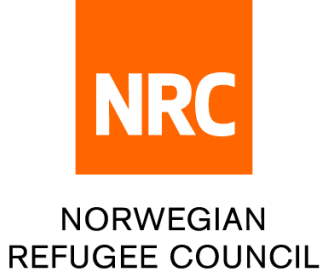

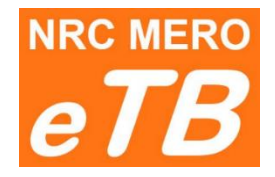

## e - tender box

Instructions for bidders:

How to submit your offer

Version 1.2 (updated 09.08.2022)

Step 1: Follow the link for bid submission from downloaded tender package (file O\_LINK TO UPLOAD BID.pdf)

Step 2: You can choose one of the following languages: English, Arabic, Spanish and French

English 🛩

Step 3: Complete required information:

| NRC MERO | NRC Norwegian Refugee Council |                                                       |   | 📑 English 🗸 |
|----------|-------------------------------|-------------------------------------------------------|---|-------------|
|          |                               |                                                       |   |             |
|          |                               |                                                       |   | - 2         |
|          |                               | UPLOADING BID<br>ITB For Tender: JO/2022/Another test |   |             |
| 1        | Country Of Registration :     | Select                                                | ~ |             |
| 2        | Company Name :                | Company Name                                          |   |             |
| 3        | Address :                     | Address                                               |   |             |
| 4        | Representative's Full Name :  | Representative's Full Name                            |   |             |
| 5        | Mobile Phone Number :         | Mobile Phone Number                                   |   |             |
| 6        | Email Address :               | Email Address                                         |   |             |
|          |                               |                                                       |   |             |

- 1 Select from the list country of company registration
- 2 Enter company name as stated on the registration certificate
- 3 Enter full company address
- 4 Enter Company representative full name and last name (as on passport or ID)
- 5 Enter contact mobile phone number
- 6 Enter contact e-mail address

| Step 4: | Upload your files:                                                                                                    | eTB NR                                                                                                    | Norwegian Refugee Council                                    |                                                 | ™ English ¥      |
|---------|----------------------------------------------------------------------------------------------------|----------------------------------------------------------------------------------------------------|--------------------------------------------------------------|-------------------------------------------------|------------------|
| •       | <u>1 envelope</u> submission:                                                                                                    |                                                                                                    |                                                              | UPLOADING BID<br>ITB For Tender: JO/2022/Arabic |                  |
|         | There will be only one filed to drop all bid files (drag files with mouse or click the field to open browser and select your files) | Country Of Registration :<br>Company Name :<br>Address :<br>Representativels Rull Name<br>Mobile Phone Number : | Jordan<br>Company<br>Address<br>Name and last name<br>123456 |                                                 | *<br>*<br>*<br>* |
| •       | <u>2 envelopes</u> system:                                                                                                    | Email Address :                                                                                                 | email@address.com                                            | Technical Bid                                   |                  |
|         | There will be two fields and you need to drop files separately:                                                                     |                                                                                                    | ▶ Dr                                                         | op files to upload (crocked                     |                  |
|         | <ul> <li>Technical offer</li> <li>Financial offer</li> </ul>                                                                        |                                                                                                    |                                                              | Financial Bid                                   |                  |
|         | Make sure that you <u>do not mix technical and financial</u><br>files or you will be <b>disqualified</b> .                          |                                                                                                    | ► Dr                                                         | op files to upload (cr cies)                    |                  |
| Step 5: | Click Submit button                                                                                                    |                                                                                                    |                                                              | 201                                             |                  |

Check if you uploaded all files before you SUBMIT your bid.

Please do not upload files with long file name to avoid technical problems.

Each file should have different file name, otherwise files cannot be uploaded.

- **Step 6**: You will receive an e-mail from eTB system as a confirmation that you bid has been submitted. If you do not receive an e-mail shortly after submission, please check your e-mail Inbox or Spam folder and contact Procurement department if you believe there is a technical problem.
  - eTB system e-mail <u>no-reply@etbsystem.nrc.no</u> is used only for sending confirmation e-mail to bidders and it is not monitored. Therefore, please do not reply to received message as there will be no reply.

**Deadline**: Accessing Bid submission web site will not be possible after the deadline set in tender package. If you believe there is a technical problem please contact Procurement department.

Tender Closed

The time to submit your bid for tender JO/TEST/Backdate has expired. If you think there is a technical problem, please contact Procurement department.

**Submission mistake**: If you submit your bid incomplete by mistake, you can repeat the process and submit your bid again. In this case, procurement department will consider <u>only the latest submission</u> (previous one will be ignored).

In this case <u>you cannot use the same Company name as previously</u>, please **add #2** to your Company name and submit your bid again.

For example, if you entered ABC company previously, now enter Company name as ABC company #2.

Withdrawal: If you wish to withdraw your offer please contact Procurement department by e-mail indicated in tender package.

Thank you for participating in future NRC tenders and please note that NRC maintains the highest standards during tender evaluation. We also conduct a fair and transparent tendering process, the comparison is always conducted by the Committee and it is a rule to always select the offer with the best technical and financial conditions!!!

We wish you best of luck in future tenders.

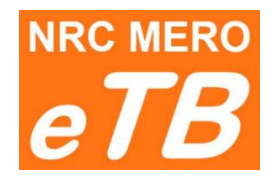

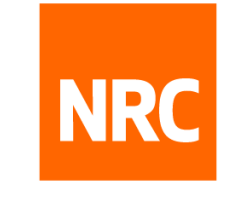

NORWEGIAN REFUGEE COUNCIL

# صندوق العطاءات الالكتروني - eTB

#### تعليمات لمقدمي العطاءات

### كيفية تنزيل ملفات العطاء

الإصدار: 1.1

تم تحديثه في 22.06.2022

|                                                                          | -                                                                                                    | اتبع الرابط الموجود في دعوة تقديم العطاء لتحميل حزمة العطاء<br>يمكنك اختيار إحدى اللغات التالية: الإنجليزية رالعربية رالإسبانية والفرنسية | الخطوة 1 :<br>الخطوة 2 : |
|--------------------------------------------------------------------------|----------------------------------------------------------------------------------------------------|----------------------------------------------------------------------------------------------------|--------------------------|
| <b>eTB</b> NRC Norwegian Refu                                            | ugee Council                                                                                                    | أكمل البيانات المطلوبة، كما هو مبين ادناه:<br>• English -                                                                                 | الخطوة 3 :               |
|                                                                          |                                                                                                    | 1 - اختر اسم الدولة التي تم تسجيل شركتك فيها من خانة "بلد تسجيل الشركة"                                                                   |                          |
|                                                                          | DOWNLOADING TENDER PACKAGE                                                                                                    | 2 - أدخل <b>اسم الشركة</b> كما هو وارد في شهادة التسجيل الشركة                                                                            |                          |
| 1 Country Of Registration :                                              | ITB For Tender : <b>ITB Reference #</b>                                                                                                    | 3 - أدخل <b>عنوان الشركة</b> بالكامل                                                                                                    |                          |
| 2 Company Name :                                                         | Company Name                                                                                                    | 4 - أدخل الاسم الكامل لممثل الشركة واسم العائلة (كما في جواز السفر أو الهوية)                                                             |                          |
| Address :     Representative's Full Name :     Mobile Bhone Number :     | Address Representative's Full Name                                                                                                    | 5 - أدخل ر <b>قم الهاتف الجوال</b> للإتصال به                                                                                             |                          |
| 6 Email Address :                                                        | Mobile Phone Number<br>Email Address                                                                                                    | 6 - أدخل <b>البريد الإلكتروني</b> للاتصال بك                                                                                              |                          |
|                                                                          | Download                                                                                                    | انقر زر Download التنزيل - (سيتم فتح نافذة تنزيل جديدة)                                                                                   | الخطوة 4 :               |
| إذاكان الإنترنت بطيئًا ، فقم<br>بتحميل الملفات واحدًا تلو الآخر.         | 2<br>10 ✓ ± Download Selected<br>1                                                                                                    | قم بتنزيل حزمة العطاء<br>• حدد الملفات المراد تحميلها وانقر                                                                               | الخطوة 5 :               |
|                                                                          | Image: Comparison of the second second se | <u>او</u>                                                                                                    |                          |
| تحقق مما إذا كنت قد قمت<br>بتحميل جميع الملفات قبل<br>إغلاق هذه النافذة. | 3         IestLink2/itb/3-23 Innovative Procurement.docx           4         IestLink2/itb/3-23 Innovative Procurement.docx           5         IestLink2/itb/3-21 Waiver Registry.xisx                                                                                                    | <ul> <li>انقر رابط الملف لتنحميل كل ملف على حدى (تحميل ملف واحد)</li> </ul>                                                               |                          |
|                                                                          | a     1       Image: Section of the section of the section of t                                | ملف (O_LINK TO UPLOAD BID.pdf) يحتوي على رابط تحميل ملفات عرض شركتكم ــــــــ                                                             |                          |
|                                                                          | Showing 1 to 7 of 7 records                                                                                                    |                                                                                                    |                          |

**الموعد النهائي :** لن يكون بامكانكم الوصول إلى ملفات العطاء **بعد الموعد النهائي** المحدد في إشعار او اعلان العطاء. إذا كنت تعتقد أن هناك مشكلة فنية ، يرجى الاتصال بقسم المشتريات

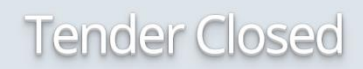

The time to download ITB for tender JO/2022/9876 has expired. If you think there is a technical problem, please contact Procurement department.

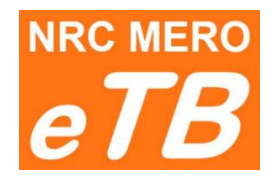

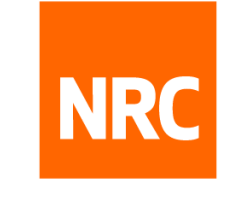

NORWEGIAN REFUGEE COUNCIL

# صندوق العطاءات الالكتروني - eTB

#### تعليمات لمقدمي العطاءات

### كيفية تقديم العرض التقني والمالي

الإصدار: 1.2

تم تحديثه في 09.08.2022

| يمكنك اختيار إحدى اللغات التالية: الإنجليزية والعربية والإسبانية والفرنسية                   | 🔜 Englis                                                                                                    |                                                                                                    |                                                                                                    |                                                                                                    |                                                                                                    |
|----------------------------------------------------------------------------------------------|----------------------------------------------------------------------------------------------------|----------------------------------------------------------------------------------------------------|----------------------------------------------------------------------------------------------------|----------------------------------------------------------------------------------------------------|----------------------------------------------------------------------------------------------------|
| أكمل البيانات المطلوبة، كما هو مبين ادناه:                                                   |                                                                                                    |                                                                                                    |                                                                                                    |                                                                                                    |                                                                                                    |
| 1 - اختر اسم الدولة التي تم تسجيل شركتك فيها من خانة "بلد تسجيل الشركة"                      | 🎫 English                                                                                                    |                                                                                                    | fugee Council                                                                                                    | NRC Norwegian Refu                                                                                                    | MERO<br>TB                                                                                                    |
| 2 - أدخل <b>اسم الشركة</b> كما هو وارد في شهادة التسجيل الشركة                               |                                                                                                    |                                                                                                    |                                                                                                    |                                                                                                    |                                                                                                    |
| 3 - أدخل <b>عنوان الشركة</b> بالكامل                                                         |                                                                                                    |                                                                                                    | _                                                                                                    |                                                                                                    |                                                                                                    |
| 4 - أدخل <b>الاسم الكامل لممثل الشركة</b> واسم العائلة (كما في <b>جواز السفر أو الهوية</b> ) |                                                                                                    | UPLOADING BID                                                                                                    | E                                                                                                    |                                                                                                    |                                                                                                    |
| 5 - أدخل <b>رقم الهاتف الجوال</b> للإتصال به                                                 |                                                                                                    | For Tender: <b>JO/2022/Another test</b>                                                                                                    | ITB F                                                                                                    |                                                                                                    |                                                                                                    |
| · · · · · · · · · · · · · · · · · · ·                                                        | •                                                                                                    | · · · · · · · · · · · · · · · · · · ·                                                                                                    | Select                                                                                                    | Country Of Registration :                                                                                                    |                                                                                                    |
| 6 - ادخل <b>البريد الإلكتروني</b> للاتصال بك                                                 |                                                                                                    | ame                                                                                                    | Company Na                                                                                                    | Company Name :                                                                                                    | 2                                                                                                    |
|                                                                                              |                                                                                                    |                                                                                                    | Address                                                                                                    | Address :                                                                                                    | 3                                                                                                    |
|                                                                                              |                                                                                                    | tive's Full Name                                                                                                    | Representati                                                                                                    | Representative's Full Name :                                                                                                    | 4                                                                                                    |
|                                                                                              |                                                                                                    | ne Number                                                                                                    | Mobile Phone                                                                                                    | Mobile Phone Number :                                                                                                    | 5                                                                                                    |
|                                                                                              |                                                                                                    | 255                                                                                                    | Email Addres                                                                                                    | Email Address :                                                                                                    | 6                                                                                                    |
| <b>أكمل البياذ</b><br>1 - اختر اس<br>2 - أدخل ا<br>3 - أدخل ا<br>5 - أدخل ا<br>6 - أدخل ا    | الت المطلوبة، كما هو مبين ادناه:<br>سم الدولة التي تم تسجيل شركتك فيها من خانة "بلد تسجيل الشركة"<br>سم الشركة كما هو وارد في شهادة التسجيل الشركة<br>عنوان الشركة بالكامل<br>لاسم الكامل لممثل الشركة واسم العائلة (كما في جواز السفر أو الهوية)<br>رقم الهاتف الجوال للإتصال به<br>لبريد الإلكتروني للاتصال بك | ات المطلوبة، كما هو مبين ادناه:<br>مم الدولة التي تم تسجيل شركتك فيها من خانة "بلد تسجيل الشركة"<br>سم الشركة كما هو وارد في شهادة التسجيل الشركة<br>عنوان الشركة بالكامل<br>لاسم الكامل لممثل الشركة واسم العائلة (كما في جواز السفر أو الهوية)<br>لاسم الكامل لممثل الشركة واسم العائلة (كما في جواز السفر أو الهوية)<br>لرقم الهاتف الجوال للإتصال به<br>لبريد الإلكتروني للاتصال بك | ات المطلوبة، كما هو مبين ادناه:<br>مم الدولة التي تم تسجيل شركتك فيها من خانة "بلد تسجيل الشركة"<br>سم الشركة كما هو وارد في شهادة التسجيل الشركة<br>عنوان الشركة بالكامل<br>مسم الكامل لممثل الشركة واسم العائلة (كما في جواز السفر أو الهوية)<br>وقم الهاتف الجوال للإتصال به<br>بريد الإلكتروني للاتصال بك<br>بونه Full Name<br>e Number<br>s | الت المطلوبة، كما هو مبين ادناه:<br>مم الدولة التي تم تسجيل شركتك فيها من خانة "بلد تسجيل الشركة"<br>سم الشركة كما هو وارد في شهادة التسجيل الشركة<br>عنوان الشركة بالكامل<br>الته For Tender: JO/2022/Another test<br>تق الهاتف الجوال للإتصال به<br>Select مالهاتف الجوال للإتصال بك<br>فريد الإلكتروني للاتصال بك<br>البريد الإلكتروني للاتصال بك | المعادية، كما هو ميين ادناه:<br>مم الدولة التي تم تسجيل شركتك فيها مذ خانة "بلد تسجيل الشركة<br>معنوان الشركة كما هو وارد في شهادة التسجيل الشركة<br>معنوان الشركة بالكامل<br>معنوان الشركة بالكامل لممثل الشركة واسم العائلة (كما في جواز السفر أو الهوية)<br>معنوان الشركة بالكامل المعتمل الشركة واسم العائلة (كما في جواز السفر أو الهوية)<br>بريد الإلكتروني للاتصال به<br>للريد الإلكتروني للاتصال به<br>للريد الإلكتروني للاتصال به<br>للمهانا معاملة : المعاملة : المعامل |

: اتبع الرابط الموجود في الدعوة **لتقديم عطاءكم - ملف (O\_LINK TO UPLOAD BID.pdf)** 

الخطوة 1

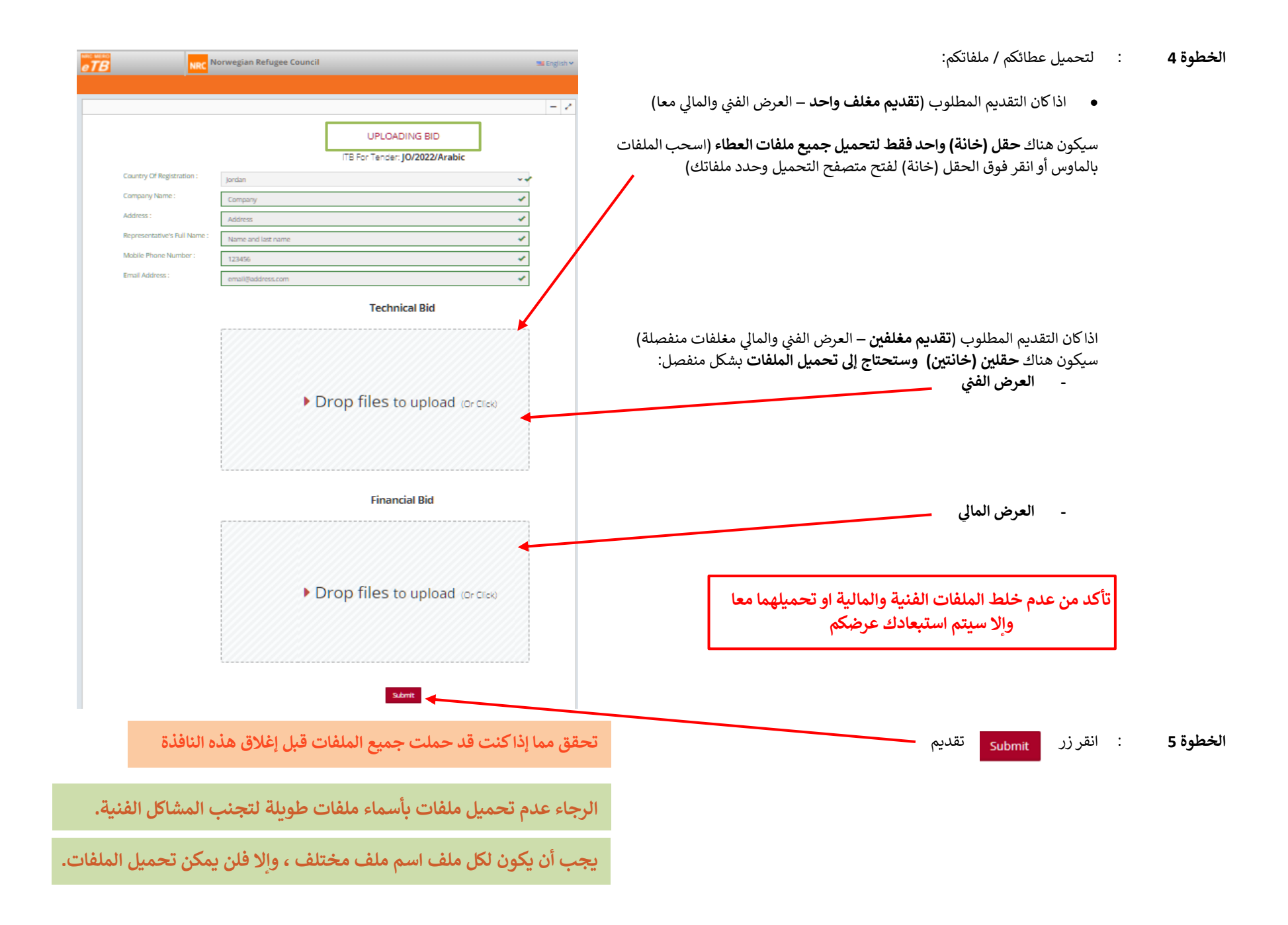

يستخدم نظام (صندوق العطاءات الالكتروني - eTB) البريد الإلكتروني [ <u>no-reply@etbsystem.nrc.no</u>] فقط لإرسال بريد إلكتروني لتأكيد الاستلام إلى مقدمي العروض ولا يتم مراقبته. لذلك ، يرجى عدم الرد على الرسالة المستلمة حيث لن يكون هناك رد.

> الموعد النهائي : لن يكون بامكانكم الوصول إلى موقع تقديم العطاء ممكنًا بعد الموعد النهائي المحدد في حزمة العطاء. إذا كنت تعتقد أن هناك مشكلة فنية ، يرجى الاتصال بقسم المشتريات.

#### Tender Closed

The time to download ITB for tender JO/2022/9876 has expired. If you think there is a technical problem, please contact Procurement department.

خطأ في تقديم : إذا قمتم بتقديم عرض غير مكتمل عن طريق الخطأ ، يمكنك تكرار العملية وتقديم العرض الصحيح مرة أخرى. في هذه الحالة ، سينظر قسم المشتريات في آخر إرسال فقط (سيتم تجاهل التقديم السابق) العرض

<u>ملاحظة</u>: في هذه الحالة ، لا يمكنك استخدام نفس اسم الشركة كما سبق ؛ يرجى إضافة رقم 2 إلى اسم شركتك وإرسال مزايدتك مرة أخرى. على سبيل المثال ، إذا قمت بإدخال شركة ABC مسبقًا ، فأدخل الآن اسم الشركة كشركة ABC رقم 2.

**الانسحاب** : إذا كنتم ترغبون في سحب عرضكم ، فيرجى **التواصل مع قسم المشتريات** عن طريق البريد الإلكتروني المشار إليه في ملفات العطاء.

شكرًا لكم على المشاركة في عطاءات مجلس النرويجي اللاجئين المستقبلية ، ويرجى ملاحظة أن المجلس النرويجي للاجئين يحافظ على معايير عالية أثناء تقييمات المناقصات.نقوم أيضًا بإجراء عملية مناقصة عادلة وشفافة ، ويتم إجراء المقارنة دائمًا من قبل اللجنة على قاعدة لاختيار العرض ذات الأفضلية الفنية والمالية !!!

نتمنى لك حظًا موفقًا في العطاءات المستقبلية.

أعدت بواسطة: قسم المشتريات - الشرق الأوسط